## PROGRAM VISIMIX TURBULENT SV.

## Example 1.

### Contents.

- 1. Starting of a project and entering of basic initial data.
  - 1.1. Opening a Project.
  - 1.2. Entering dimensions of the tank.
  - 1.3. Entering baffles.
  - 1.4. Entering mixing device.
  - 1.5. Entering main characteristics of the jacket.
  - 1.6. Entering average properties of media.
- 2. Calculation of 'general' parameters of mixing.
  - 2.1 Parameters of Hydrodynamics.
  - 2.2. Shear rates and turbulence.
  - 2.3. Mixing time.
- 3. Mathematical modeling of a Batch Reactor.
  - 3.1. Entering initial data for modeling of a batch reactor.
  - 3.2. Results of mathematical modeling.
- 4. Liquid-solid mixing.
- 5. Heat Transfer. Modeling of temperature regime.

## Introduction.

The program VisiMix Turbulent performs modeling and technical calculations of mixing and mixing-dependent phenomena (among them - local turbulence, drop breaking and coalescence kinetics, solid-liquid and gas-liquid distribution and mass transfer, non-perfect chemical reactors, heat transfer and thermal regimes of reactors, vibrational stability of shafts, etc.) in low viscosity media, based on combination of theoretical solutions with experimental and practical results. Field of applications of the program – cylindrical tanks and impellers of practically all industrial types in practically unlimited range of volumes.

Program VisiMix Turbulent SV is developed for demonstration of all options and abilities of the program VisiMix Turbulent, but only with impellers of two standard types – propeller and disk (Rushton) turbine impellers.

The program is extremely user-friendly and accessible without any preliminary preparation. Destination of the current example - to facilitate the first steps of studying and application of the program.

# 1. Starting of a project and entering of basic initial data.

Subject of modeling: mixing reactor elliptical bottom and flat top. Internal diameter 1800 mm, total volume 5200 liter with 4 baffles. Width of baffles – 160 mm, length – 1700 mm. Volume of media – 4000 liters, density - 1050 kg/cub.m., viscosity 2 cP.

Tank material – stainless steel. Wall thickness – 6 mm. Inside diameter of jacket – 1870 mm Heat transfer area – 8.5 sq.m.

## 1.1. Opening a Project.

Application of VisiMix program starts with Opening of a Project for this reactor. Start VisiMix program. The main menu appears on the screen (Figure 1-1).

| Project | Edit input | Calculate | Supplements | Last menu | Last input table | Window | View | Help |
|---------|------------|-----------|-------------|-----------|------------------|--------|------|------|
|         |            | 1         |             |           |                  |        |      |      |
|         |            |           |             |           |                  |        |      |      |

Figure 1-1. The main Menu bar.

Select Project in the Menu bar. Figure 1-2 appears.

| Project               | Edit input                | Calculate | Supplements | Last menu | La       |  |
|-----------------------|---------------------------|-----------|-------------|-----------|----------|--|
| New<br>Open.<br>Close |                           |           |             |           | <b>b</b> |  |
| Clone<br>Projec       | Clone<br>Project comments |           |             |           |          |  |
| Save<br>Save /        | As                        |           |             |           |          |  |
| Repor                 | t                         |           |             | •         |          |  |

Figure 1-2. The Project sub-Menu.

Select New in this sub-Menu. A dialogue box will appear.

| Project  | Edit input    | Calculate       | Supplements | Last menu | Last input table | 1 |
|----------|---------------|-----------------|-------------|-----------|------------------|---|
| Enter a  | project nar   | ne              |             |           | ?                | × |
| Save in  | r: 🔁 VisiM    | ix Turbulent    |             | • + •     | ] ┌️* ▥▾         |   |
|          |               |                 |             |           |                  |   |
|          |               |                 |             |           |                  |   |
|          |               |                 |             |           |                  |   |
|          |               |                 |             |           |                  |   |
|          |               |                 |             |           |                  |   |
| File nam | ie: Exar      | nple SV-1       |             |           | Save             |   |
| Save as  | s type: VisiN | 1ix Project Fil | es (*.vsm)  | •         | Cancel           |   |

Figure 1-3. Dialogue box for opening of a new Project.

Print a name for the project in the File name window , for example, Example SV-1 (Figure 1-3) , and confirm this name using the Save button.

## 1.2. Entering dimensions of the tank.

After you click Save, the program provides a Tank selection screen (Figure 1-4). We select a tank with the type of bottom and heat transfer device corresponding to our initial data, in the current case - a tank with Conventional Jacket and Elliptic bottom. Click the corresponding picture, and it will be repeated in the Current choice window on the same screen.

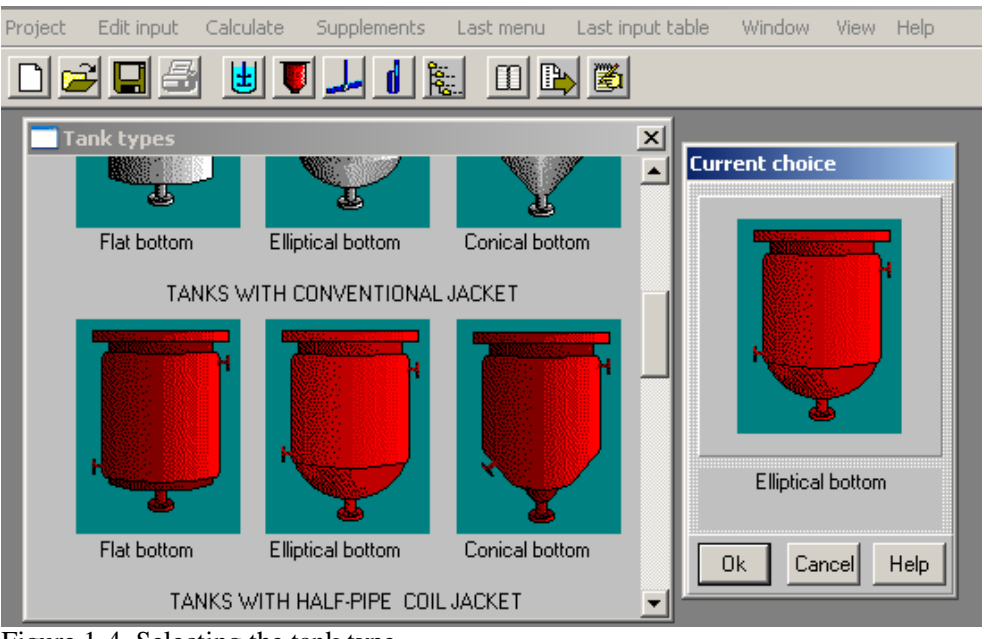

Figure 1-4. Selecting the tank type.

Confirm your tank choice by selecting OK button, and the program will open the Input window corresponding to the selected tank type (Figure 1-5).

Print the Inside diameter and Total Volume of the selected tank accordingly to the data above. Print also Volume of media (4000 l) in the corresponding window. The Total tank height and the Level of media will be calculated by the program and entered automatically.

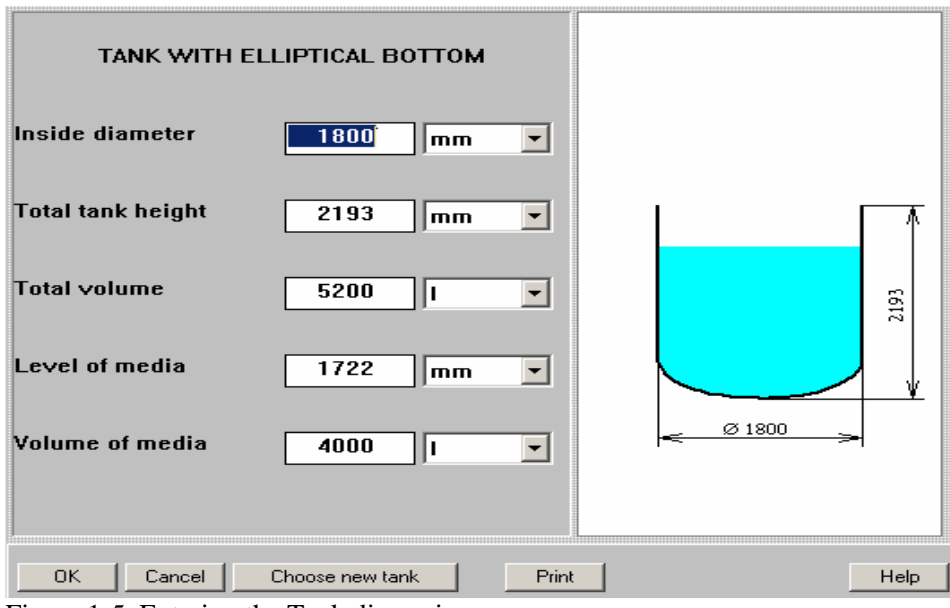

Figure 1-5. Entering the Tank dimensions.

After the table has been completed, click anywhere on the field of the window, and the tank diagram on the screen will change to reflect your input. To confirm the input, click OK.

#### 1.3. Entering baffles.

After you click OK, the Baffle types graphical menu appears (Figure 1-6). To choose the required variant, click on the appropriate baffle diagram. Select, for example, the Flat baffle-2. The selected type appears in the Current choice window on the right. Click OK to confirm your choice and enter sizes of the baffles in the next input table (Figure 1-7).

NOTE: Typical sizes of baffles are described in the Help section. Click Help button in the window, and the program will open the corresponding paragraph.

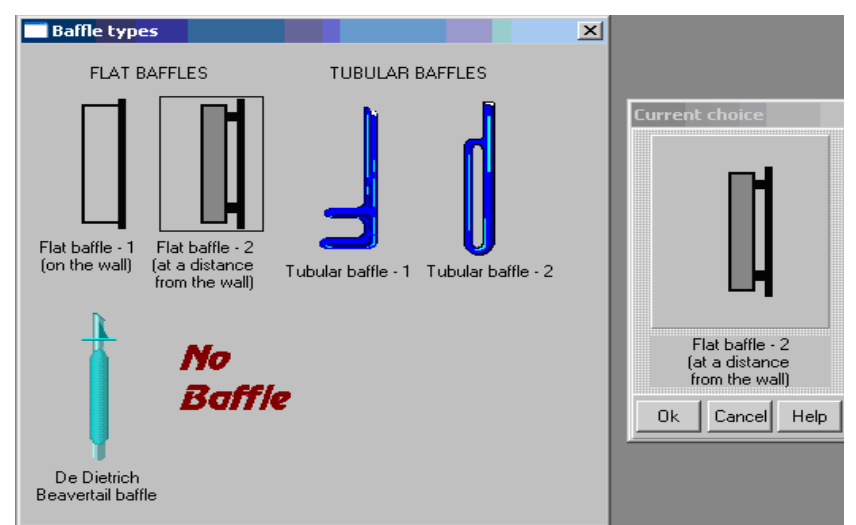

Figure 1-6. Defining the baffle type.

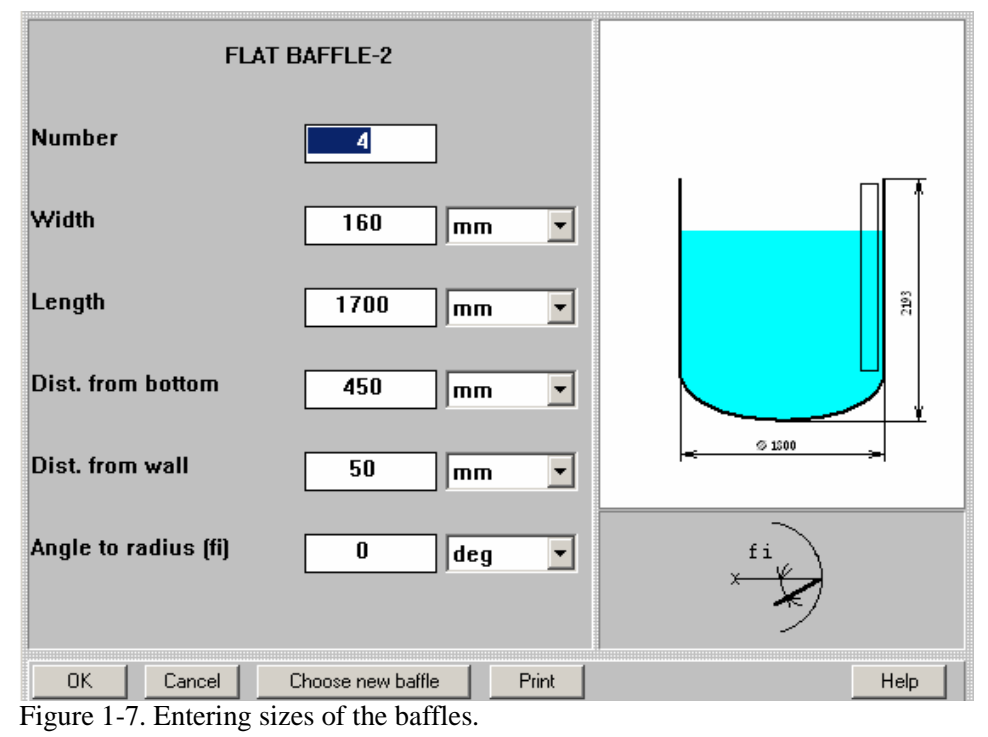

VisiMix Turbulent SV

### 1.4. Entering mixing device.

After you click OK, Impeller types menu appears (Figure 1-8). Unlike the commercial VisiMix version, the program VisiMix CV allows for two types of impellers only, and does not allow for 2or 3-stage mixing devices. In order to select one of the accessible types, for example – disc turbine, click on the appropriate picture. The agitator you have selected appears in the Current choice window on the right. Click OK to confirm the choice.

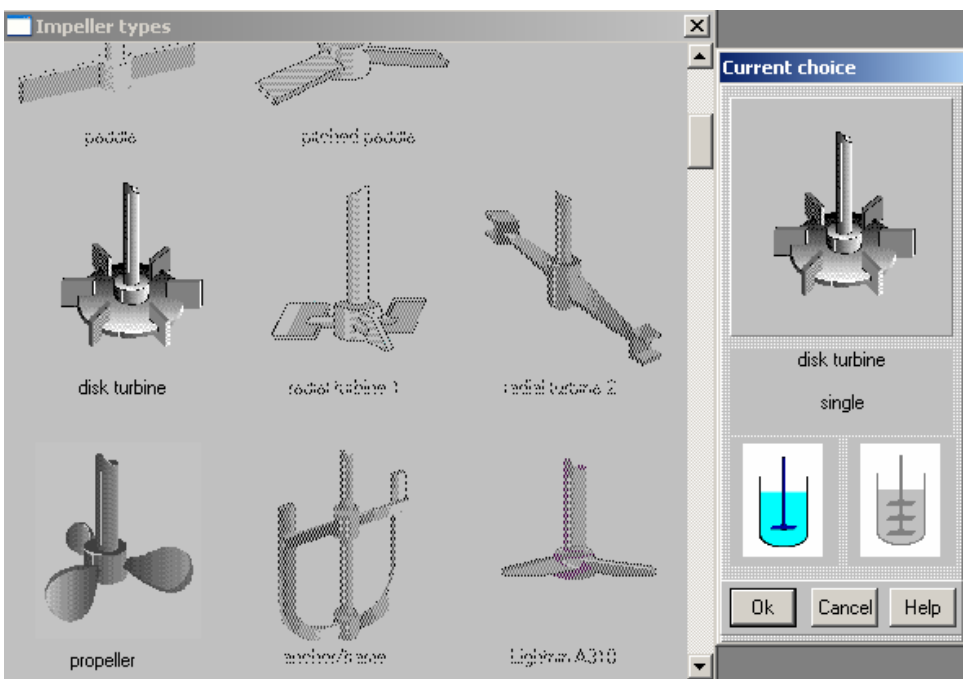

Figure 1-8. Defining the impeller type.

| DISK                                            |      |       |                     |          |  |  |
|-------------------------------------------------|------|-------|---------------------|----------|--|--|
| Tip diameter                                    | 600  | mm 💌  |                     |          |  |  |
| Diameter of disk                                | 450  | mm 💌  | Π                   |          |  |  |
| Number of blades                                | 6    | ]     |                     |          |  |  |
| Pitch angle                                     | 90   | deg 💌 |                     |          |  |  |
| Width of blade                                  | 120  | mm 💌  |                     |          |  |  |
| Length of blade                                 | 150  | mm 💌  |                     | 2193     |  |  |
| Dist. from bottom                               | 400  | mm 💌  |                     |          |  |  |
| Rotational speed                                | 125  | Rpm 💌 |                     | <u> </u> |  |  |
| Motor power                                     | 7500 | w     | <del>≪</del> Ø 1800 | ->-      |  |  |
| Pumping direction down                          |      |       |                     |          |  |  |
| OK Cancel Choose new impeller Print Help        |      |       |                     |          |  |  |
| Figure 1-9. Entering data on the mixing device. |      |       |                     |          |  |  |

NOTE. To find standard or the most typical relations of selected impeller, use Help button in the lower part of this table.

After completing this table, click anywhere on the field of the window, and the impeller diagram on the screen will change to reflect your input. Click OK to confirm your input.

#### 1.5. Entering main characteristics of the jacket.

The program will provide you with the next input table. Enter characteristics of the jacket, for example – as shown in the Figure 1-10.

Use scrolling and select the Elliptical for Tank head type, the Yes for Jacket covers bottom and the 1 for Number of jacket sections.

| TANK HEAT TRANSFER GENERAL DATA                                                         |                             |              |      |          |   |        | ŀ | lelp     |
|-----------------------------------------------------------------------------------------|-----------------------------|--------------|------|----------|---|--------|---|----------|
| Tank head type<br>Jacket covers bottom<br>Number of jacket<br>sections<br>Lower section | Flat<br>YES<br>1            | V            |      |          |   |        |   |          |
| Distance from bottom                                                                    |                             | mm           |      |          |   |        |   | <u> </u> |
| Height, Hlow                                                                            | 1600                        | Imm          | ┓    |          | 1 |        |   | 11       |
| Heat transfer area for<br>lower section<br>If unknown, enter 0 *                        | 8.5                         | sq.m         |      | H low    |   |        |   | 663      |
| Upper section                                                                           |                             |              |      |          |   |        |   |          |
| Distance between two<br>sections<br>Height, Hup                                         |                             | mm           |      | <u>*</u> |   |        |   | / /      |
| Heat transfer area for<br>upper section                                                 |                             | sq.m         |      |          | < | Ø 1800 |   |          |
| If unknown, enter 0 *<br>Connection of jackets                                          |                             |              |      |          |   |        |   |          |
| * In this case heat trans                                                               | sfer area will b<br>VisiMix | pe evaluated | i by | Сок      |   | Cancel |   | Print    |

Figure 1-10. Main characteristics of the jacket.

NOTE: As you can see, the program allows also for tanks with 2-stage jackets.

### 1.6. Entering average properties of media.

After this table has been completed and confirmed with OK, you will be asked to fill AVERAGE PROPERTIES OF MEDIA input table (Figure 1-11).

|                                     | AVERAGE PROPERTIES OF MEDIA |          |       |                                                                                                    |  |  |  |
|-------------------------------------|-----------------------------|----------|-------|----------------------------------------------------------------------------------------------------|--|--|--|
| Type of media                       |                             |          |       | Behavior of Non-Newtonian media is<br>approximated with the functions:                                                          |  |  |  |
| Average<br>density<br>Dynamic       | 2                           | kg/cub.r |       | $\tau = \tau_a + K * \gamma^n$                                                                                                  |  |  |  |
| viscosity<br>Kinematic<br>viscosity | 1.905e-06                   | sq.m/s   |       | $\boldsymbol{\mu} = \boldsymbol{\tau}_{o} * \boldsymbol{\gamma}^{\cdot 1} + \boldsymbol{K} * \boldsymbol{\gamma}^{n \cdot 1} ,$ |  |  |  |
| Constant K<br>Exponent n            |                             | Pa*(sec) | n     | where μ - dynamic viscosity, Pa*sec;<br>Υ - shear rate, 1/sec;<br>τ - shear stress, Pa;<br>τ <sub>o</sub> -yield stress, Pa.    |  |  |  |
| Yield<br>stress                     |                             | N/sq.m   |       |                                                                                                    |  |  |  |
| ОК                                  | Cano                        | cel      | Print | Help                                                                                                    |  |  |  |

Figure 1-11. Input table of average properties of media.

VisiMix Turbulent SV

Select Newtonian as the Type of media and enter the Density and Dynamic viscosity accordingly to the data presented above. The program will calculate Kinematic viscosity automatically accordingly to your input.

After these inputs are confirmed, a schematic drawing of the tank with mixing device will occur in the screen (Figure 1-12). It means that the data are complete enough for mathematical modeling of the basic hydrodynamic characteristics.

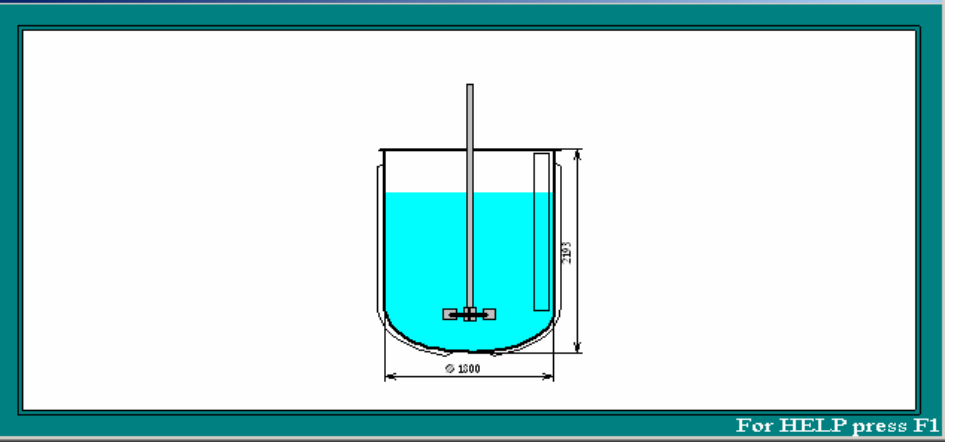

Figure 1-12.

# 2. Calculation of 'general' parameters of mixing.

This paragraph shows application of program VisiMix for general evaluation of mixing based on the most often used parameters:

Reynolds number mixing power circulation flow rate vortex depth turbulent dissipation shear rates mixing time

The list of the required mixing parameters is presented above. As it follows from the Table 1.1 of Help section (via Help>Contents>Selection and evaluating of mixing equipment), in order to get these results we have to perform three stages of mathematical modeling, each of them – corresponding to a section of Calculate menu (Table 1).

| No | Parameter             | Section of Calculate menu |
|----|-----------------------|---------------------------|
| 1  | Impeller Re number    | Hydrodynamics             |
|    | Re number for flow    |                           |
| 2  | Mixing power          |                           |
| 3  | Circulation flow rate |                           |
| 4  | Turbulent dissipation | Turbulence                |
| 5  | Shear rates           |                           |
| 6  | Mixing time           | Single phase mixing       |

#### Table 1. Stages of mathematical modeling.

## 2.1 Parameters of Hydrodynamics.

Let us start with hydrodynamic modeling. Click Calculate in the main menu bar and select Hydrodynamics (Figure 2-1) and select option GENERAL FLOW PATTERN (Approximate). Press Go in the right lower part of the arriving window and start visualization of flow pattern (Figure 2-2). For explanations – press F1.

| Project Edit input Calculate Supplement     | s La       | ast menu              | Last input table                              | Window                  | View    | Help |
|---------------------------------------------|------------|-----------------------|-----------------------------------------------|-------------------------|---------|------|
| Hydrodynamics                               | •          | HYDROD                | YNAMICS, MAIN C                               | HARACTER:               | ISTICS  |      |
| Turbulence                                  | - <b>F</b> | GENERA                | L FLOW PATTERN (                              | APPROXIM                | ATE)    |      |
| Single-phase liquid mixing                  | •          | Reynold:<br>Impeller  | s number for flow<br>Reynolds number          |                         |         |      |
| Continuous flow dynamics                    | •          | CHARAC                | TERISTICS OF TAN                              | IGENTIAL F              | LOW     |      |
| Batch reaction /blending                    | ►          | RADIAL I<br>Average   | DISTRIBUTION OF<br>value of tangentia         | TANGENTI#<br>I velocity | AL VELC | CITY |
| Semibatch reaction                          | •          | Impeller              | tip velocity                                  | ·                       |         |      |
| Continuous flow reaction                    | ►          | Maximun<br>Tangenti   | n value of tangentia<br>ial velocity near the | al velocity<br>e wall   |         |      |
| Liquid-solid mixing                         | •          | ENERGY                | AND FORCES                                    |                         |         |      |
| Liquid-liquid mixing                        | ►          | Mixing po<br>Power nu | ower<br>umber                                 |                         |         |      |
| Gas dispersion and mass transfer            | •          | Torque                |                                               |                         |         |      |
| Liquid-solid mass transfer                  | •          | Force ap<br>Force ap  | plied to impeller bla<br>plied to baffle      | ide                     |         |      |
| Heat Transfer. Continuous flow (CF)         | •          | CHARAC                | TERISTICS OF CIR                              | CULATION                | FLOW    |      |
| Heat Transfer. Batch (BH)                   | ►          | Circulatio<br>Average | on flow rate<br>circulation velocity          |                         |         |      |
| Heat Transfer. Semibatch (SB)               | ►          | VORTEX<br>Vortex d    | PARAMETERS<br>epth                            |                         |         |      |
| Heat Transfer. Fixed temperature regime (FT | ) 🔸        | Vortex v              | olume                                         |                         |         |      |
| Mechanical calculations of shafts           | •          | Area of r             | media surface                                 |                         |         |      |
| Figure 2-1.                                 |            |                       |                                               |                         |         |      |

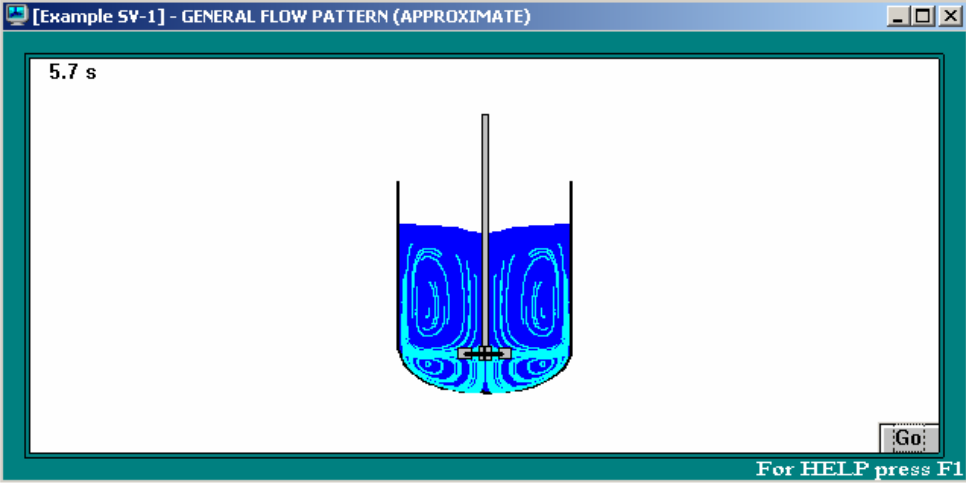

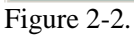

The next step of calculations, accordingly to the Table 1 - Impeller Reynolds number in the same Hydrodynamics sub-menu. The corresponding calculation result arrives in the screen (Figure 2-3).

| IMPELLER REYNOLDS        | NUME  | BER      |  |  |  |
|--------------------------|-------|----------|--|--|--|
| Parameter name           | Units | Value    |  |  |  |
| Impeller Reynolds number |       | 3.94e+05 |  |  |  |
|                          |       |          |  |  |  |
|                          |       |          |  |  |  |
| For HELP press F         |       |          |  |  |  |

Figure 2-3.

Arrival of the first results means that the hydrodynamic stage of simulation is completed. In order to see the other results obtained on this stage, it is possible to use Last menu option in the main menu. So, the next step – click Last menu>Mixing power (Figure 2-4), and

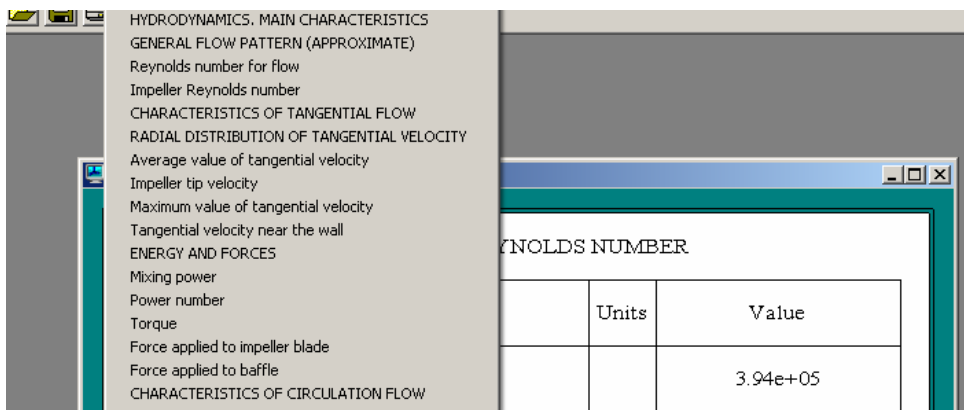

Figure 2-4.

get the corresponding result in the arriving table (Figure 2-5).

| MIXING POWER     |       |       |  |  |  |
|------------------|-------|-------|--|--|--|
| Parameter name   | Units | Value |  |  |  |
| Mixing power     | w     | 3520  |  |  |  |
| For HELP press 1 |       |       |  |  |  |

Figure 2-5.

In order to define Circulation flow rate, click Last menu>Characteristics of circulation flow. The result is obtained in a form of table (Figure 2-6).

| CHARACTERISTICS OF CIRCULATION FLOW |         |       |  |  |  |
|-------------------------------------|---------|-------|--|--|--|
| Parameter name                      | Units   | Value |  |  |  |
| Circulation flow rate               | cub.m/s | 0.859 |  |  |  |
| Average circulation velocity        | m/s     | 0.337 |  |  |  |
| Mean period of circulation          | s       | 4.66  |  |  |  |
|                                     |         |       |  |  |  |
|                                     |         |       |  |  |  |
| For HELP press F                    |         |       |  |  |  |

Figure 2-6.

### 2.2. Shear rates and turbulence.

The next step – evaluation of turbulent dissipation and shear rates in the tank. Click Calculate>Turbulence and select LOCAL VALUES OF ENERGY DISSIPATION (Figure 2-7). Before doing it, we recommend to close the accumulated windows (click Window>Close all in the main Menu bar).

| Project Edit input Calculate Supplements | Last menu Last input table Window View Help                                                |
|------------------------------------------|--------------------------------------------------------------------------------------------|
| Hydrodynamics                            |                                                                                            |
| Turbulence                               | TURBULENCE, MAIN CHARACTERISTICS                                                           |
| Single-phase liquid mixing               | DISSIPATION OF ENERGY AROUND THE IMPELLER                                                  |
| Continuous flow dynamics                 | LOCAL VALUES OF ENERGY DISSIPATION                                                         |
|                                          | Energy dissipation - maximum value                                                         |
| Batch reaction (blending                 | Energy dissipation - average value                                                         |
| Semibatch reaction                       | Energy dissipation in the bulk volume<br>Energy dissipation near haffles                   |
| Continuous flow reaction                 | VOLUMES OF ZONES WITH DIFFERENT TURBULENCE                                                 |
| Liquid-solid mixing                      | Volume of zone of maximum dissipation<br>RESIDENCE TIME IN ZONES WITH DIFFERENT TURBULENCE |
| Liquid-liquid mixing                     | MICROSCALES OF TURBULENCE IN DIFFERENT ZONES                                               |
| Gas dispersion and mass transfer         | TURBULENT SHEAR RATES IN DIFFERENT ZONES<br>Turbulent shear stress near the impeller blade |
| Liquid-solid mass transfer               | LOCAL VALUES OF EFFECTIVE VISCOSITY                                                        |
| Heat Transfer, Continuous flow (CF)      | •                                                                                          |

Figure 2-7.

Results of modeling appear as a table (Figure 2-8).

| LOCAL VALUES OF ENERGY DISSIPATION    |       |       |  |  |
|---------------------------------------|-------|-------|--|--|
| Parameter name                        | Units | Value |  |  |
| Energy dissipation - maximum value    | W/kg  | 243   |  |  |
| Energy dissipation - average value    | W/kg  | 0.837 |  |  |
| Energy dissipation near baffles       | W/kg  | 0.541 |  |  |
| Energy dissipation in the bulk volume | W/kg  | 0.237 |  |  |
|                                       |       |       |  |  |

Figure 2-8.

The energy dissipation achieves the maximum value in vortices formed behind the impeller blades, and is decreasing with the distance from the impeller. Result of modeling of turbulence decrease is obtained as a graph via Last menu>DISSIPATION OF ENERGY AROUND THE IMPELLER (Figure 2-9).

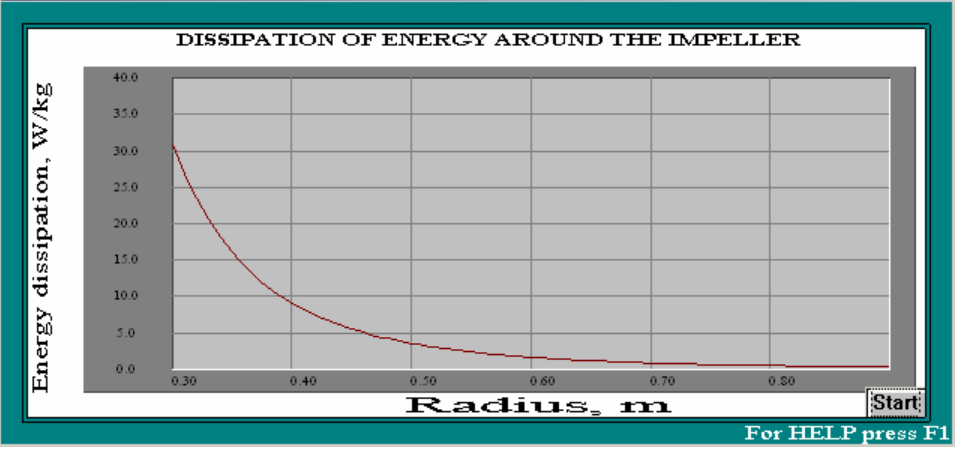

Figure 2-9.

To obtain data on shear rates in different zones of the tank (Figure 2-10), click Last menu>TURBULENT SHEAR RATES IN DIFFERENT ZONES.

| - LOCAL VALUES OF ENERGY DISSIPATION<br>5_1] - TURBULENT SHEAR RATES IN DIFFERENT ZONES |       |            |               |
|-----------------------------------------------------------------------------------------|-------|------------|---------------|
| TURBULENT SHEAR RATES IN                                                                | DIFFE | RENT ZONES |               |
| Parameter name                                                                          | Units | Value      |               |
| Turbulent shear rate near the impeller blade                                            | 1/s   | 2020       |               |
| Turbulent shear rate near the baffle                                                    | 1/s   | 219        |               |
| Turbulent shear rate in the bulk volume                                                 | 1/s   | 219        |               |
|                                                                                         |       |            | 📘             |
|                                                                                         |       | For H      | IELP press F1 |

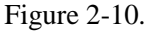

In order to get additional information on the parameters presented in this table, click F1, and you will open the corresponding paragraph of Help section.

#### 2.3. Mixing time.

Accordingly to the Table 1, the next step is evaluation of mixing time – duration of mixing necessary for a more or less uniform distribution of dissolved tracer in the tank volume. In order to perform the evaluation, let us go to Calculate>Single phase mixing and select MAIN CHARACTERISTICS (Figure 2-11).

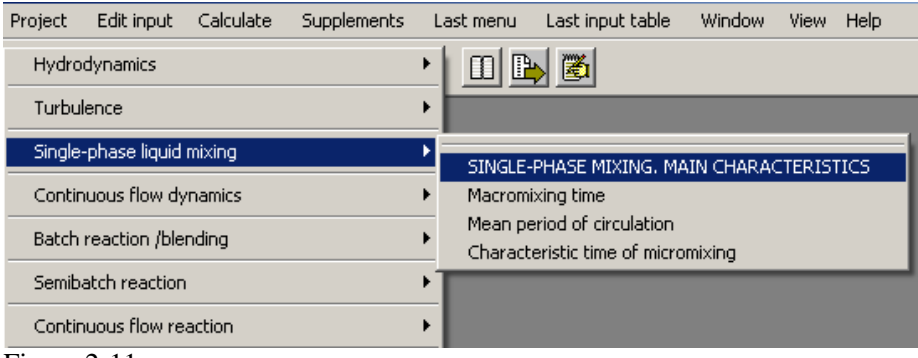

Figure 2-11.

As it can be seen in the resulting output table (Figure 2-12) the program performs simulation of macro-scale and micro-scale turbulent transport of tracer and provides two constituents of mixing duration. The 'total' mixing time is estimated as a sum of the Macromixing time and Characteristic time of micromixing. To get more information on the physical meaning of these parameters, click F1, and the program will open the corresponding paragraph of the Help section.

| SINGLE-PHASE MIXING. MAIN CHARACTERISTICS |                                    |       |       |  |
|-------------------------------------------|------------------------------------|-------|-------|--|
|                                           | Parameter name                     | Units | Value |  |
|                                           | Macromixing time                   | s     | 21.8  |  |
|                                           | Mean period of circulation         | s     | 4.66  |  |
|                                           | Characteristic time of micromixing | s     | 5.41  |  |
|                                           |                                    |       |       |  |
|                                           |                                    |       |       |  |

Figure 2-12.

# 3. Mathematical modeling of a Batch Reactor.

One of the most efficient applications of VisiMix program – mathematical modeling and analysis of influence of mixing on efficiency of batch reactors.

Subject of the current example - application of the mixing tank for a batch organic synthesis process that includes two parallel homogeneous reactions. The main product is obtained as a result of a 2nd order reaction between reactant A and B as A + B > C.

The specific reaction rate is estimated as  $0.12 \, 1/(\text{mol.s})$ . Along with the main product, some quantity of a by-product is formed as a result of the parallel reaction:

B+B>D with specific reaction rate 0.004 1/(mol.s).

Before start of the process the reactor is filled with solution of reactant A (concentration is 0.8 g-mol/l) and catalist. The equimolecular quantity of the reactant B is added instantly on the surface of liquid, on some distance – about 300 mm – from the tank wall.

### 3.1. Entering initial data for modeling of a batch reactor.

For mathematical modeling of the reactor let us use the Menu option Batch reaction/blending (Figure 3-1) and select Batch reactor. General pattern.

| Project Edit input Calculate Supplements | Last menu Last input table Window View Help                                                                          |
|------------------------------------------|----------------------------------------------------------------------------------------------------|
| Hydrodynamics<br>Turbulence              |                                                                                                    |
| Single-phase liquid mixing               |                                                                                                    |
| Continuous flow dynamics                 | •                                                                                                    |
| Batch reaction /blending                 | Batch blending. General pattern                                                                                      |
| Semibatch reaction                       | Max. local concentration, batch blending                                                                             |
| Continuous flow reaction                 | Min. local concentration, batch blending                                                                             |
| Liquid-solid mixing                      | Max. difference in local concentrations, batch blending<br>Local concentration in chosen point, batch blending       |
| Liquid-liquid mixing                     | Batch reactor. General pattern                                                                                       |
| Gas dispersion and mass transfer         | Average concentration of reactant A, batch reactor                                                                   |
| Liquid-solid mass transfer               | Max. local concentration of reactant A, batch reactor                                                                |
| Heat Transfer. Continuous flow (CF)      | Min. local concentration or reactant A, batch reactor<br>Max. difference in reactant A concentrations, batch reactor |
| Heat Transfer. Batch (BH)                | Reactant A, concentration in chosen point, batch reactor     Degree of reactant A conversion, batch reactor          |

Figure 3-1,

As a response, the program starts providing requests for additional initial data.

| SINGLE- PHASE BLENDING AND REACTORS.<br>HOMOGENEOUS CHEMICAL REACTION                  |                                                                                       |  |  |  |
|----------------------------------------------------------------------------------------|---------------------------------------------------------------------------------------|--|--|--|
| MAIN REACTION<br>A + B = C<br>Reactant A is charged initially into the tank            | SIDE REACTION<br>Side reaction is assumed to be slow<br>compared to the main reaction |  |  |  |
| Specific reaction rate<br>for BLENDING - enter 0 (zero)<br>for FAST reaction - enter F | Reaction type B + C = D<br>B + C = D<br>B + B = D<br>Specific<br>reaction rate        |  |  |  |
| OK Cancel Print                                                                        | Help                                                                                  |  |  |  |

Figure 3-2.

Enter the data on chemical kinetics into the table provided by the program, i.e.: - scroll the Reaction type box in the window shown in the Figure 3-2 and select B+B reaction - enter values of the specific reaction rate, as shown in the Figure 3-3, and confirm the input with OK.

| SINGLE- PHASE BLENDING AND REACTORS.<br>HOMOGENEOUS CHEMICAL REACTION                              |                                                                                       |  |  |  |
|----------------------------------------------------------------------------------------------------|---------------------------------------------------------------------------------------|--|--|--|
| MAIN REACTION<br>A + B = C<br>Reactant A is charged initially into the tank                        | SIDE REACTION<br>Side reaction is assumed to be slow<br>compared to the main reaction |  |  |  |
|                                                                                                    | Reaction type B + B = D                                                               |  |  |  |
| Specific reaction rate 0.12 I/(mol*sec)  for BLENDING - enter 0 (zero) for FAST reaction - enter F | Specific<br>reaction rate 0.004 (/(mol*sec)                                           |  |  |  |
| OK Cancel Print                                                                                    | Help                                                                                  |  |  |  |

Figure 3-3.

The next input table provided by the program serves for entering of initial concentrations of the reactants. The filled table is shown in the Figure 3-4.

| SINGLE- PHASE BLENDING AND REACTORS.<br>INITIAL CONCENTRATIONS (LOADS) OF REACTANTS<br>(BATCH & SEMIBATCH) |       |           |  |
|----------------------------------------------------------------------------------------------------|-------|-----------|--|
| Init. concentration of<br>reactant A                                                                       | 0.8   | mol/liter |  |
| Relation of loads -<br>B[mol]/A[mol]                                                                       | 1     |           |  |
| OK Cancel                                                                                                  | Print | Help      |  |

Figure 3-4.

After the input is confirmed, position of inlet of reactant B must be entered. Accordingly to the data above, enter radius 600 mm. For height from bottom it is possible to enter any value higher then the tank height - the program will automatically put the inlet point on liquid surface (Figure 3-5).

| SINGLE- PHASE BLENDING AND REACTORS.<br>INLET (BATCH AND SEMIBATCH)  Position of inlet of reactant B  radius  600 mm  inlet inlet |      |
|----------------------------------------------------------------------------------------------------|------|
| OK Cancel Print                                                                                                    | Help |

Figure 3-5.

In order to complete the input, the program provides a table for entering position of sensor. You can enter the real position (Figure 3-6) or any other point in the tank. The program will provide concentrations of reactants in this point.

| SINGLE- PHASE BLENDING AND REACTORS.<br>SENSOR                         |        |
|------------------------------------------------------------------------|--------|
| Sensor position O<br>radius 800 mm V<br>height from bottom 1/1500 mm V | © 1200 |
| OK Cancel Print                                                        | Help   |

Figure 3-6.

### 3.2. Results of mathematical modeling.

Now, after all the requested data are entered, the program performs simulation of the reaction process with regard to geometry of the reactor, flow velocities and macro-scale turbulence. Accordingly to our request (Figure 3-1), the first output window presents visualization of reactants distribution in the reactor as function of time (Figure 3-7). To start the visualization, click Start.

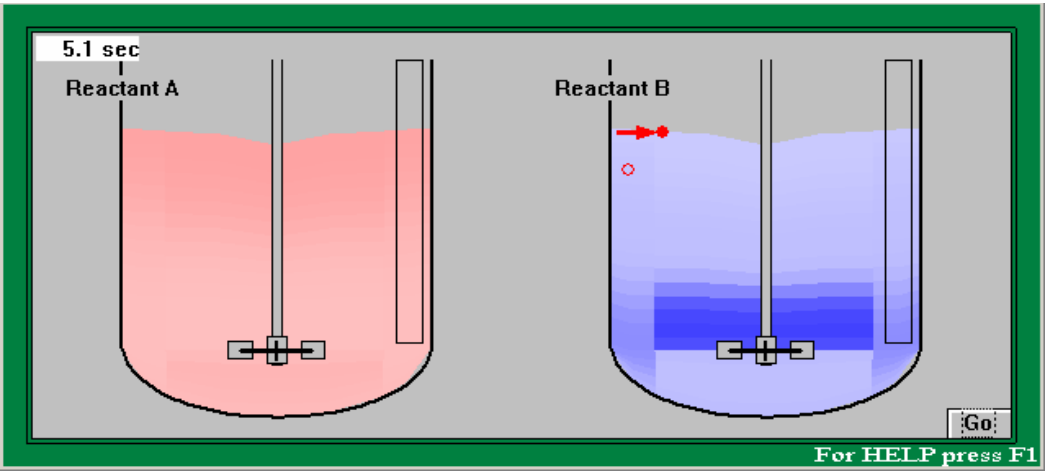

Figure 3-7.

The program provides also quantitative results of modeling. In order to evaluate selectivity of the reaction, click Last menu > Average concentration of product and Last menu > Average concentration of product.

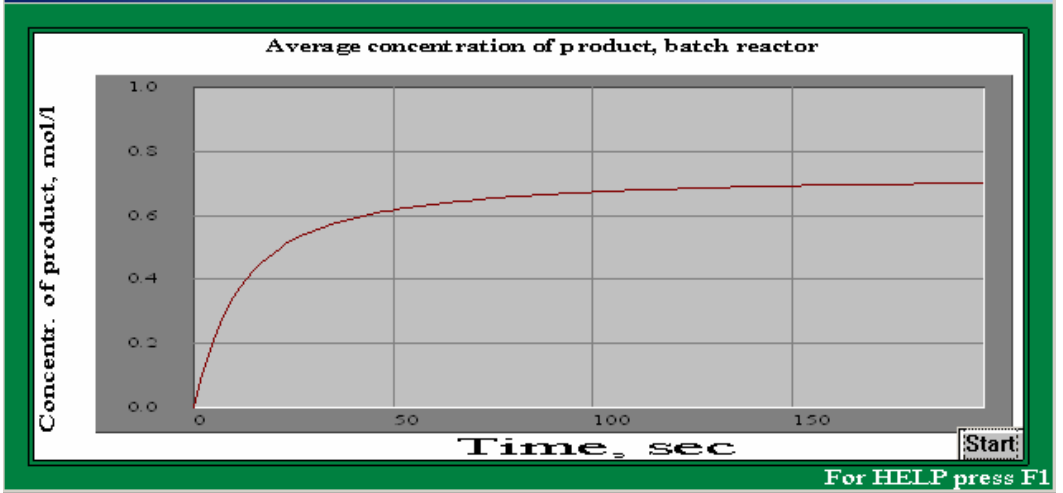

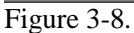

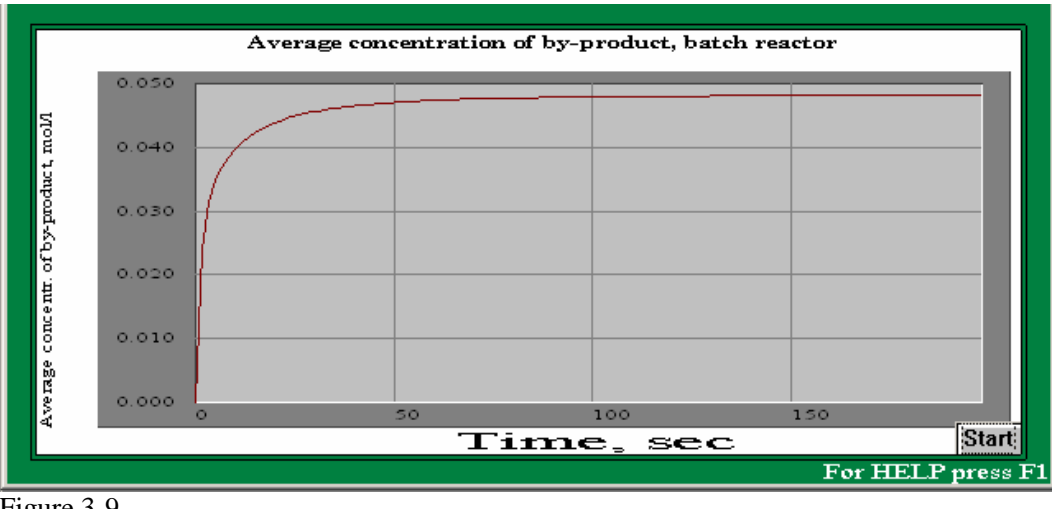

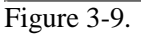

Results of modeling arrive as a graphs (Figures 3-8 and 3-9).

NOTE. The corresponding tables are presented in the Report (via Project>Report>Batch reaction/blending).

As follows from the results, there is a problem of selectivity. For amore exact definition of the problem click Last menu > By-product quantity. As follows from the arriving graph (Figure 3-10), formation of about 200 mol of by-product in this reactor is expected.

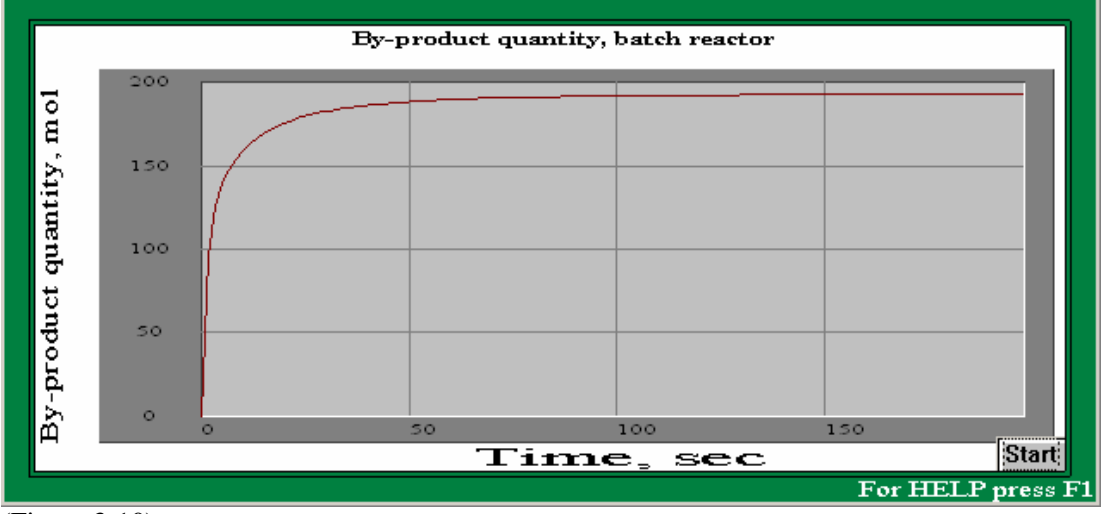

(Figure 3-10)

The program allows to define if this level of selectivity is defined by the reaction kinetics only or it can be improved by some change of mixing conditions. In order to do it, we will check dependence of the by-product formation on rotational velocity of impeller in our tank. Click on the Impeller icon in the upper bar (Figure 3-11).

| Project | Edit input | Calculate | Supplements | Last menu | Last input table | Window | View | Help |
|---------|------------|-----------|-------------|-----------|------------------|--------|------|------|
|         |            | 🛃 👅       | í 🚣 🧴 🦹     |           |                  |        |      |      |
|         |            |           | Impeller    |           |                  |        |      |      |

Figure 3-11.

In the arriving Impeller input table increase Rotational speed to from 125 to 250 rpm (Figure 3-12).

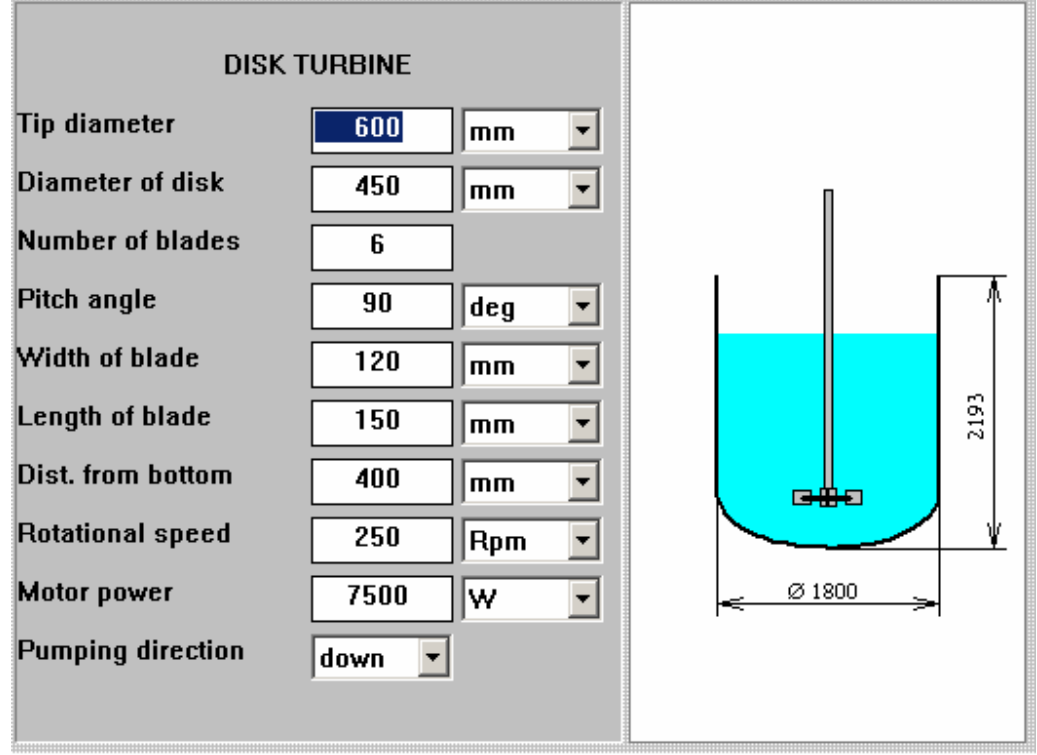

Figure 3-12.

In this case program provides a warning message (Figure 3-13).

| Mixing pow | er is too high for your drive. |  |
|------------|--------------------------------|--|
|            |                                |  |
|            |                                |  |

Figure 3-13.

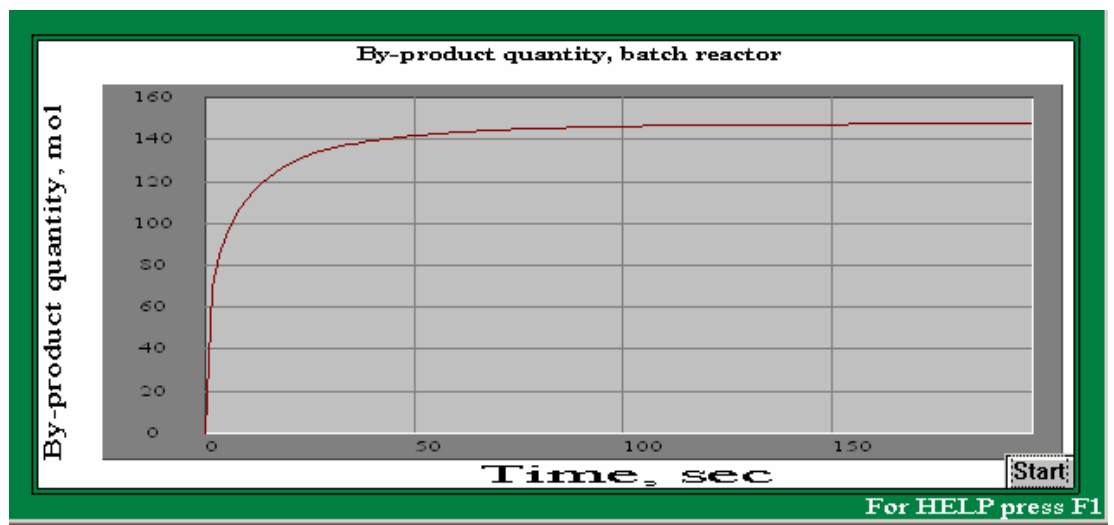

Figure 3-14.

In our case it does not matter, so click OK. The graph in the Figure 3-10 will change automatically accordingly to the new conditions. It shows the final by-product quantity about 145 mol (Figure 3.14). It means that in our case selectivity can be improved by selection of better mixing conditions.

VisiMix allows also to check another possibility – selection of a better position of reactant B inlet. First of all, return to rotational velocity 125 rpm – using Impeller icon or Last input table option of the main menu. Then go to Edit input in the main menu bar and select Properties & regime > Single phase blending and reaction > Input position. In the arriving input table change height from bottom from 1722 mm to 450 mm (Figure 3-15).

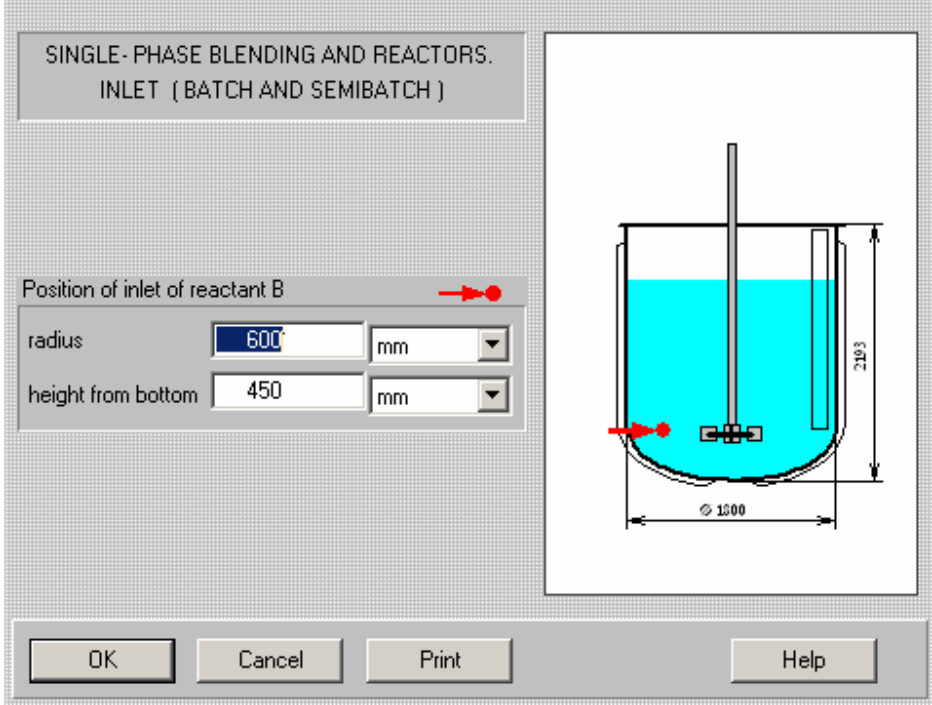

Figures 3-15.

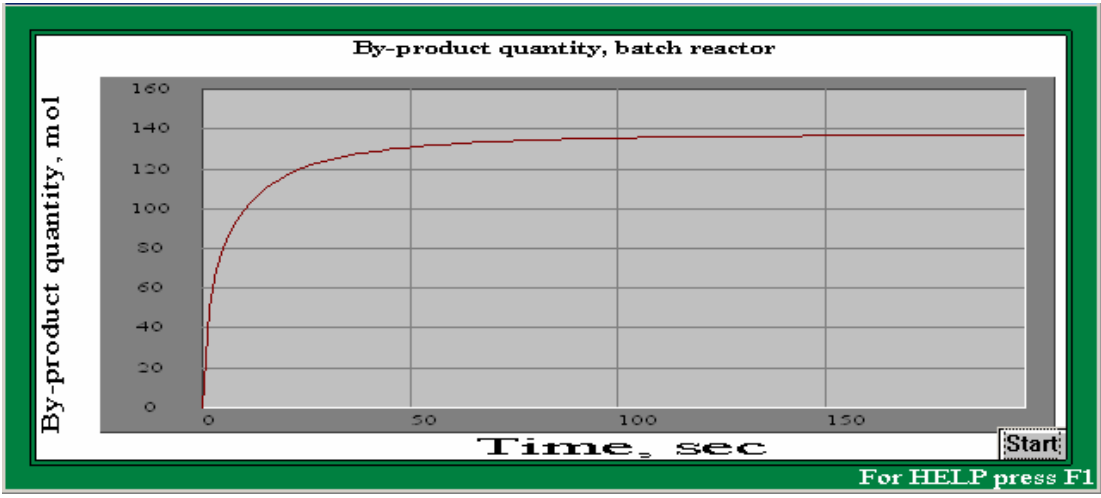

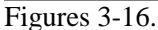

Accordingly to the automatically updated output graph, the change of inlet position allows to decrease by-product formation by pproximately 25% (compare graphs in Figures 3-10 and 3-16).

## 4. Liquid-solid mixing.

Mixing of suspensions is one of the most usual applications of mixing equipment. Usually the mixing tank must satisfy two main requirements – pick-up from bottom (complete suspending) of the solid phase, and relatively uniform distribution of solid phase in the volume.

Subject of this example – mathematical modeling and defining parameters of liquid-solid mixing for suspension that contains solid particles with mean size 85 micrometers (up to 130 micrometers) with density 2630 kg/cub.m. Mass concentration of solid – 100 kg per cub.m.

To start calculations, go to Liquid - Solid Mixing in the Calculate option of the main menu and select any parameter for modeling, for instance Complete/incomplete suspending (via Calculate> Liquid - Solid Mixing, Figure 4-1).

| Project Edit input Calculate Supplements    | ; Last menu Last input table Window View Help                                                           |
|---------------------------------------------|----------------------------------------------------------------------------------------------------|
| Hydrodynamics                               |                                                                                                    |
| Turbulence                                  | •                                                                                                    |
| Single-phase liquid mixing                  | •                                                                                                    |
| Continuous flow dynamics                    | •                                                                                                    |
| Batch reaction /blending                    | •                                                                                                    |
| Semibatch reaction                          | •                                                                                                    |
| Continuous flow reaction                    | •                                                                                                    |
| Liquid-solid mixing                         | LIQUID-SOLID MIXING. MAIN CHARACTERISTICS                                                               |
| Liquid-liquid mixing                        | Complete/incomplete suspension                                                                          |
| Gas dispersion and mass transfer            | AXIAL DISTRIBUTION OF SOLID PHASE<br>RADIAL DISTRIBUTION OF SOLID PHASE                                 |
| Liquid-solid mass transfer                  | Relative residence time of solid phase                                                                  |
| Heat Transfer. Continuous flow (CF)         | COLLISIONS OF PARTICLES     Maximum local concentration of solid phase                                  |
| Heat Transfer. Batch (BH)                   | Minimum local concentration of solid phase                                                              |
| Heat Transfer. Semibatch (SB)               | Average concentration of solid phase in continuous flow     Maximum degree of non-uniformity - axial, % |
| Heat Transfer. Fixed temperature regime (FT | Maximum degree of non-uniformity - radial, %                                                            |
| Figure 4-1.                                 |                                                                                                    |

As a response, the program returns a table for entering necessary additional data –PROPERTIES OF SOLID AND LIQUID PHASES, as shown in Figure 4-2.

| PROPERTIES OF SOLID AND LIQUID PHASES. |         |            |  |  |  |
|----------------------------------------|---------|------------|--|--|--|
| Density of liquid phase                | 1000    | kg/cub.m 💌 |  |  |  |
| Dyn. viscosity of<br>cont.phase        | 1       | сР         |  |  |  |
| Concentration of solid<br>phase        | 100     | kg/cub.m 💌 |  |  |  |
| Density of solid phase                 | 2630    | kg/cub.m 💌 |  |  |  |
| Average particle size                  | 85      | micron     |  |  |  |
| Size of largest particles              | × 130   | micron     |  |  |  |
| Position of outlet-height              | 0       | mm         |  |  |  |
| OK Cano                                | el Prin | t Help     |  |  |  |

Figure 4-2.

After this table is completed, VisiMix starts calculations with defining average density and viscosity of the suspension. Since the average properties calculated by VisiMix are not identical to our previous input (see Figure 1-11), VisiMix suggests to adjust the input. A warning message appears (Figure 4-3) informing that the calculated density and viscosity values differ from those that have been entered in AVERAGE PROPERTIES OF MEDIA input table (Figure 1-11).

| Calculated values of average properties of suspension don't correspond to your former input of average PROPERTIES OF MEDIA:                                                                                              |               |                   |  |  |  |  |
|----------------------------------------------------------------------------------------------------|---------------|-------------------|--|--|--|--|
|                                                                                                    | Former input  | Calculated values |  |  |  |  |
| Density, kg/cub.m :                                                                                                    | 1050          | 1062              |  |  |  |  |
| Dynamic viscosity, Pa*sec :                                                                                                    | 0.002 0.00117 |                   |  |  |  |  |
| To change your input select <cancel>, then Edit - Properties &amp; regime -<br/>Average properties of media, and replace your former input of density<br/>and viscosity with calculated values from this table.</cancel> |               |                   |  |  |  |  |
| To proceed with the calculations without changing your input, select<br><ok>. In this case calculated hydrodynamic parameters will correspond<br/>to the former values of PROPERTIES OF MEDIA</ok>                       |               |                   |  |  |  |  |

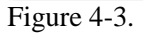

As we consider that in our case the difference is not significant, we can click OK and proceed with calculations without changing the data. In response to OK, the program performs the calculations using the results of hydrodynamic modeling obtained before, and provides the message that confirms complete suspending of the solid particles (Figure 4-4).

NOTE: If we select Cancel in the previous dialog and enter new values of average properties, the mathematical modeling of hydrodynamics and turbulence is repeated automatically.

|   | Complete suspension is expected |
|---|---------------------------------|
|   |                                 |
| İ |                                 |

Figure 4-4.

Results of modeling of axial and radial distribution of solid particles can be presented in a graphic form or as final values. Click Last menu and select Axial distribution of solid phase (Figure 4-5) and get a graph as shown in the Figure 4-6.

| Jt | Calculate Supplements Last menu Last input table        |
|----|---------------------------------------------------------|
| -  | LIQUID SOLID MIVING MAIN CHARACTERISTICS                |
|    | Complete/incomplete suspension                          |
|    | AXIAL DISTRIBUTION OF SOLID PHASE                       |
|    | RADIAL DISTRIBUTION OF SOLID PHASE                      |
|    | Relative residence time of solid phase                  |
|    | COLLISIONS OF PARTICLES                                 |
|    | Maximum local concentration of solid phase              |
|    | Minimum local concentration of solid phase              |
|    | Average concentration of solid phase in continuous flow |
|    | Maximum degree of non-uniformity - axial, %             |
|    | Maximum degree of non-uniformity - radial, %            |

Figure 4-5

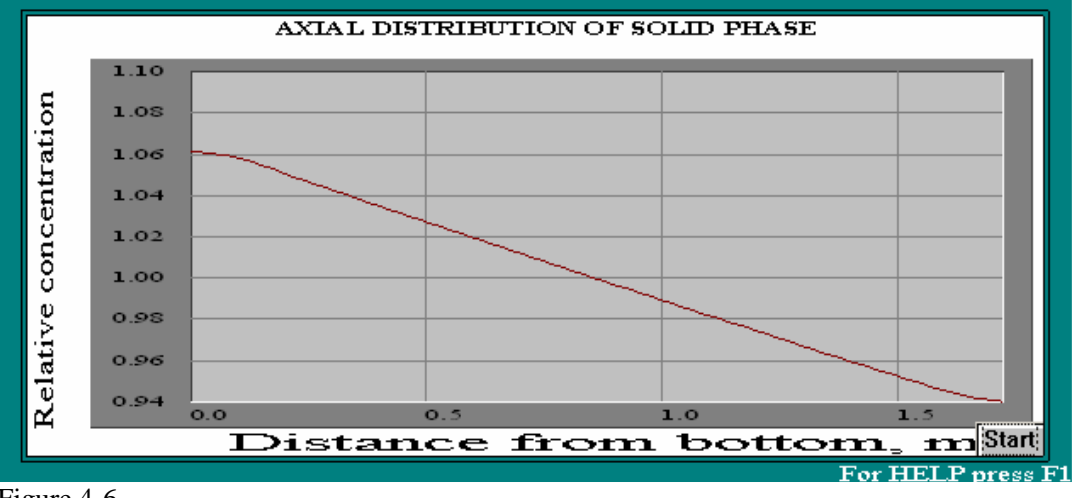

Figure 4-6.

The other way – click Last menu>Maximum degree of non-uniformity – axial and get the table as in Figure 4-7.

| MAXIMUM DEGREE OF NON-UNIFORMITY - AXIAL, % |       |       |  |  |
|---------------------------------------------|-------|-------|--|--|
| Parameter name                              | Units | Value |  |  |
| Maximum degree of non-uniformity - axia     | l, %  | 6.65  |  |  |
|                                             |       |       |  |  |
|                                             |       |       |  |  |
|                                             |       |       |  |  |

Figure 4-7.

Results of modeling of radial distribution of suspension are obtained in the same way (Figures 4-8 and 4-9).

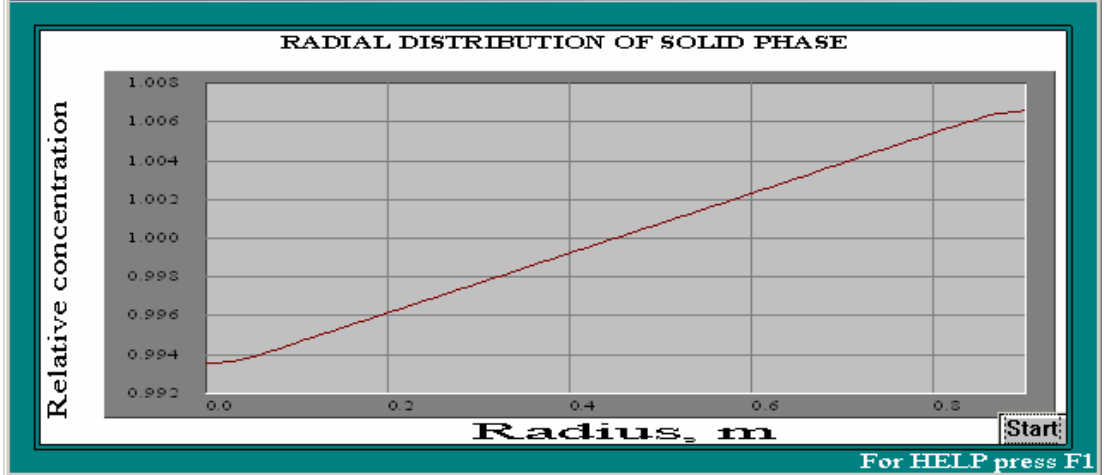

Figure 4-8.

| MAXIMUM DEGREE OF NON-UNIFORMITY - RADIAL, % |       |       |  |  |  |
|----------------------------------------------|-------|-------|--|--|--|
| Parameter name                               | Units | Value |  |  |  |
| Maximum degree of non-uniformity - radial, % |       | 0.696 |  |  |  |
|                                              |       |       |  |  |  |
|                                              |       |       |  |  |  |
|                                              |       |       |  |  |  |

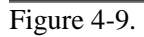

VisiMix Turbulent SV

As it is possible to see in the sub-menu Liquid-solid mixing, the program provides also calculation of some additional parameters that are useful for analysis of continuous flow reactors (Relative residence time of solid) or crystallization (Figure 4-10).

| COLLISIONS OF PARTICLES                           |       |          |  |  |
|---------------------------------------------------|-------|----------|--|--|
| Parameter name                                    | Units | Value    |  |  |
| Maximum energy of collisions                      | J     | 1.96e-11 |  |  |
| Energy of collisions in the bulk volume           | J     | 1.93e-13 |  |  |
| Frequency of collisions of maximum energy         | 1/s   | 0.0254   |  |  |
| Characteristic time between two strong collisions | s     | 39.4     |  |  |

Figure 4-10.

# 5. Heat Transfer. Modeling of temperature regime.

Subject of this paragraph – demonstration of VisiMix application for mathematical modeling of heat transfer of mixing tanks. The program provides simulation of heating cooling regimes for complicated cases, including batch or continuous flow chemical reactors with temperature dependent heat release. However, in this example we are applying the program for a simple case of batch cooling the tank with water.

Let us assume that initial temperature of media in our tank is 80 deg. C, and we need to reduce it to 40 deg or less within 4 hours. Accordingly to this task, we open the menu option Calculate, select Heat transfer.Batch > Liquid agent and start with request for Media temperature (Figure 5-1).

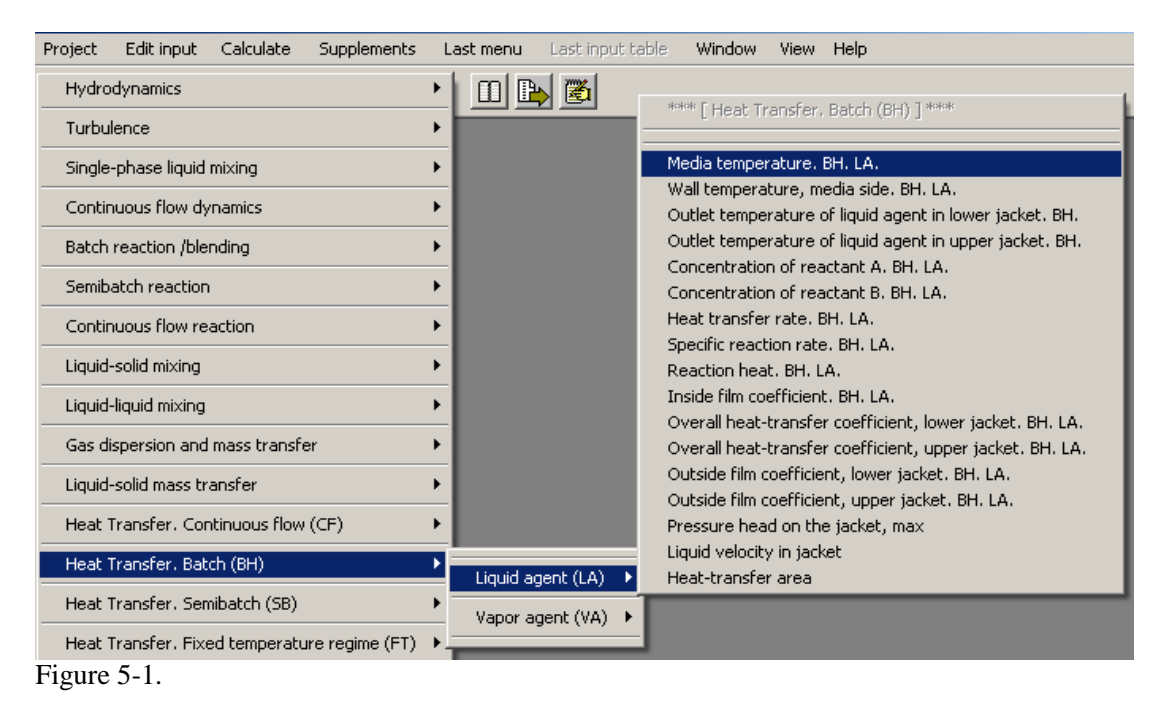

As in the previous example, the program starts providing tables for some additional initial data. First arrives a table defining the main process parameters – presence of chemical reaction and limits of temperature (Figure 5-2).

| HEAT TRANSFER. CHEMICAL REACTION DATA AND TEMPERATURE LIMITS |        |               |                                                                      |  |  |
|--------------------------------------------------------------|--------|---------------|----------------------------------------------------------------------|--|--|
| Will you enter reaction kinetics?                            | YES    |               | Reaction velocity constant K is<br>described by Arrhenius equation : |  |  |
| Arrhenius constant                                           | 0      | I/(mol*sec) 🔽 | K = A exp( - E / RT) ,                                               |  |  |
| Energy of activation                                         | 0      | J/mol 💌       | where                                                                |  |  |
| Lower limit of temperature                                   |        | °C 🔽          | E is energy of activation ,<br>B = 8.314 L/ (mol*K) =                |  |  |
| Upper limit of temperature                                   |        | °C 🔽          | = 1.986 Btu / (lb*mol) / *F<br>is universal gas constant.            |  |  |
| Heat effect of reaction                                      | 0      | J/mol 💌       | T is absolute temperature .                                          |  |  |
| ОК                                                           | Cancel | Print         | Help                                                                 |  |  |

Figure 5-2.

Assuming the simple case of cooling of a water solution in tank with water in jacket, we select No for reaction kinetics and enter limits for temperature of media –from 10 to 90 degrees C, as shown in the Figure 5-3.

| HEAT TRANSFER. CHEMICAL REACTION DATA AND TEMPERATURE LIMITS |        |               |                                                                                            |  |  |
|--------------------------------------------------------------|--------|---------------|--------------------------------------------------------------------------------------------|--|--|
| Will you enter reaction<br>kinetics?<br>Arrhenius constant   | NO     | I/(mol*sec) ▼ | Reaction velocity constant K is<br>described by Arrhenius equation :<br>K = A evp(-F / BT) |  |  |
| Energy of activation                                         |        | J/mol 💌       | where<br>A is Arrhenius constant                                                           |  |  |
| Lower limit of temperature                                   | 10     | °C 🔽          | E is energy of activation ,<br>R = 8.314 J / (mol*K) =                                     |  |  |
| Upper limit of temperature                                   | 90     | °C 🔽          | = 1.986 Btu / (Ib*mol) / *F<br>is universal gas constant ,<br>T is absolute temperature    |  |  |
| Heat effect of reaction                                      | ]      | J/mol         |                                                                                            |  |  |
| ОК                                                           | Cancel | Print         | Help                                                                                       |  |  |

Figure 5-3.

The next requests of the program - additional information on the tank itself. (Figure 5-4). Use the scroll box for selection the tank material. The program will enter the heat conductivity and other properties of the material automatically using a built-in database.

The thermal resistance of fouling depends on the heat transfer agent. You can select the appropriate value using the table Thermal resistance of fouling for various media that is present

in the Help section. You need only to click the Help button in the lower part of this window (Figure 5-4).

Wall thickness and mass of tank are usually present in the technical data provided by manufacturer. If tank mass is unknown, enter 0, and the program will perform approximate evaluation.

| TANK SHELL CHARACTERISTICS                         |                      |  |  |  |
|----------------------------------------------------|----------------------|--|--|--|
| Material Stainless steel (generalized)             |                      |  |  |  |
| Wall thickness                                     | 6 mm                 |  |  |  |
| Thermal resistance of<br>fouling                   | 0.00023 (m²*K)/W     |  |  |  |
| Tank mass (without drive)<br>If unknown, enter 0 * | 0 kg 💌               |  |  |  |
| OK Cano                                            | cel Print Help       |  |  |  |
| * In this case tank mass will be                   | evaluated by VisiMix |  |  |  |

Figure 5-4.

The next table provided by the program – specific characteristics of jacket. In our case a tank with simple jacket is used (Figure , and you have to enter the Width and Wall thickness of the jacket (Figure 5-5).

NOTE. The program provides options for more complicated modern designs – jackets with agitation nozzles or spiral channeling. These options are selected by scrolling, the typical characteristics of the heat enhancing devices are presented in the Help (see button in the lower part of the window).

|                                   |                             | Lower section     |    |      |      |
|-----------------------------------|-----------------------------|-------------------|----|------|------|
| Heat-transfer<br>enhancing        | absent 💌                    | Width, W          | 50 | mm 💌 |      |
| Jevice                            | absent<br>agitation nozzles | Wall thickness, t | 6  | mm 💌 | 1 L  |
| l                                 | spiral baffle               | Number of inlets  |    |      |      |
| Diameter of <b>[</b><br>nozzle    | mm                          | Number of nozzles |    |      |      |
|                                   |                             | Upper section     |    |      |      |
|                                   |                             | Width, W          |    | mm 🔽 | ->-< |
| Spiral channel <b>[</b><br>height | mm                          | Wall thickness, t |    | mm 🔽 |      |
| Leakage, %                        |                             | Number of inlets  |    |      |      |
|                                   |                             | Number of nozzles |    |      |      |

Figure 5-5.

After all the design data are entered, the program will provide a table for selecting a heating / cooling agent (Figure 5-6).

Names of the heating / cooling agents are shown in scrolling box . Temperature limits of application and physical properties of the selected agent occur in the lower part of this input table.

| HEATING / COOLING LIQUID AGENT IN JACKET.                                                                                                    |             |   |  |  |  |  |
|----------------------------------------------------------------------------------------------------|-------------|---|--|--|--|--|
| Heating/cooling agent                                                                                                    | Water       | • |  |  |  |  |
| Inlet temperature                                                                                                    | 20 °C 💌     | • |  |  |  |  |
| Flow rate of heat transfer<br>agent in lower jacket                                                                                                    | 3 cub.m/h 💌 | - |  |  |  |  |
| Flow rate of heat transfer<br>agent in upper jacket                                                                                                    | cub.m/s     |   |  |  |  |  |
| OK Cancel                                                                                                    | Print Help  |   |  |  |  |  |
| Operating temperature range: 5 - 204°C [41 - 400°F]<br>Properties of the agent<br>density1000 kg/m³ [62.4 lbm/ft³]<br>specific heat4190 J/(kg*K) [1.01 Btu/(lbm*°F)]<br>thermal conductivity0.603 W/m*K [0.348 (Btu*ft)/(h*ft <sup>&amp;</sup> **F)]<br>dynamic viscosity at 100°C(212°F)0.000284 Pa*sec [0.284 cP] |             |   |  |  |  |  |

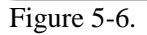

The next two input tables are related to the media in the tank - physical properties (Figure 5-7) and initial temperature (Figure 5-8). It is enough to define physical properties of the media at one temperature, and the program will use build-in correlations for properties dependent on temperature.

NOTE. If you have a problem with defining the physical properties, please click the Help button in the lower part of this input window. It is possible that you will find some useful information in one of the VisiMix databases.

| HEAT TRANSFER PROPERTIES OF THE MEDIA |                |          |   |        |        |
|---------------------------------------|----------------|----------|---|--------|--------|
| Media                                 | Water solution | •        |   |        |        |
|                                       | PARAMETER      |          |   | TEMPER | RATURE |
| Average density                       | 1050           | kg/cub.m | • | 20     | °C 💌   |
| Dynamic viscosity                     | 2              | сР       | • | 20     | °C 💌   |
| Specific heat                         | 4000           | J/(kg*K) | • | 20     | °C 💌   |
| Heat conductivity                     | 0.6            | W/(m*K)  | • | 20     | °C 💌   |
|                                       |                |          |   |        |        |
| ОК                                    | Cancel         | Print    |   |        | Help   |

Figure 5-7.

| BATCH PROCESS. H                                       | IEAT TRANSFE | R SPECIFIC DATA. |
|--------------------------------------------------------|--------------|------------------|
| Initial temperature in the tank                        | 80'          | °C 💌             |
| Initial concentration<br>of reactant A in the<br>tank. |              | mol/liter        |
| Initial concentration<br>of reactant B in the<br>tank  | <b></b>      | mol/liter        |
| Simulation time                                        | 4            | h 💌              |
|                                                        |              |                  |
| OK Canc                                                | el Print     | Help             |

Figure 5-8.

This input table is the last one. After it is filled, the program performs simulation and provides the output table corresponding to the initial request, in our case – Media temperature (Figure 5-9).

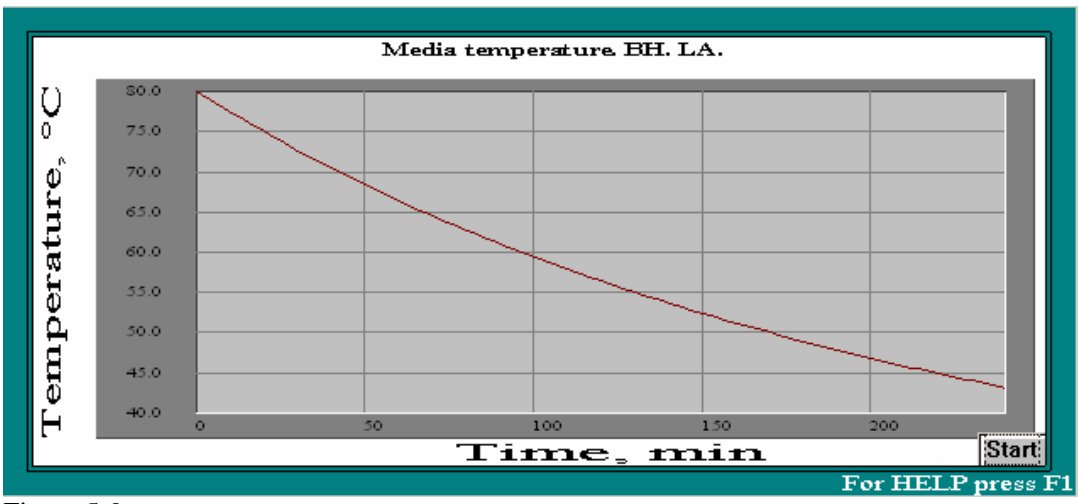

Figure 5-9.

Accordingly to this graph, at the conditions corresponding to our inputs the outlined time -4 hours- is not enough to achieve the necessary level of temperature (lower then 40 deg.). The program allows to find an acceptable way to achieve the required results.

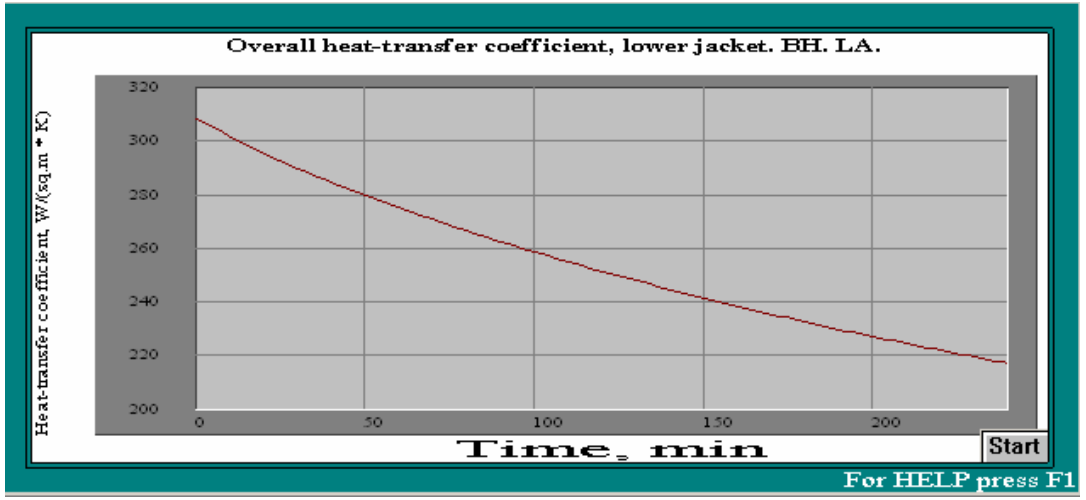

Figure 5-10.

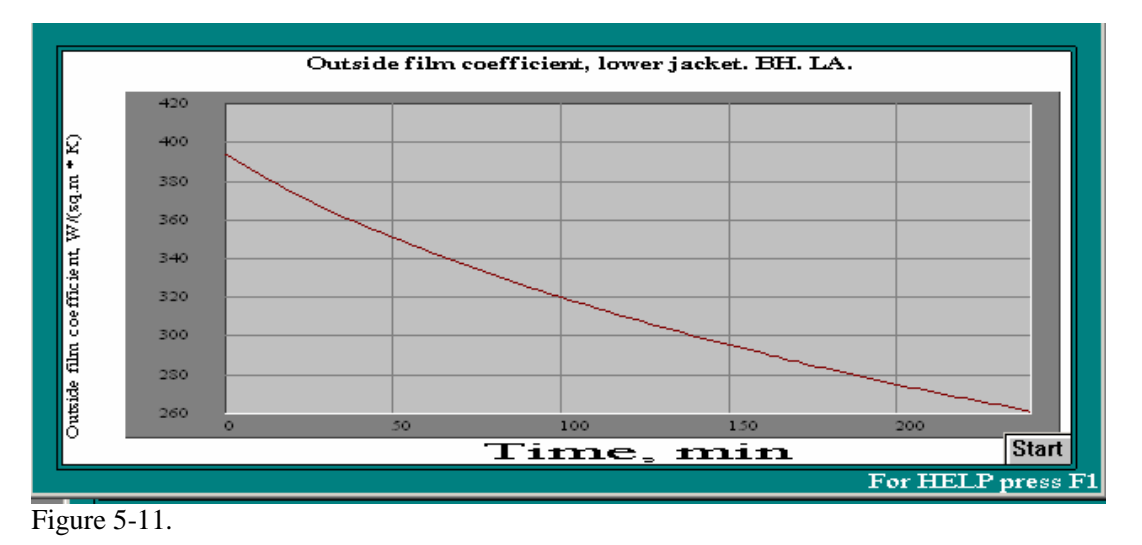

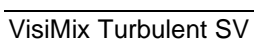

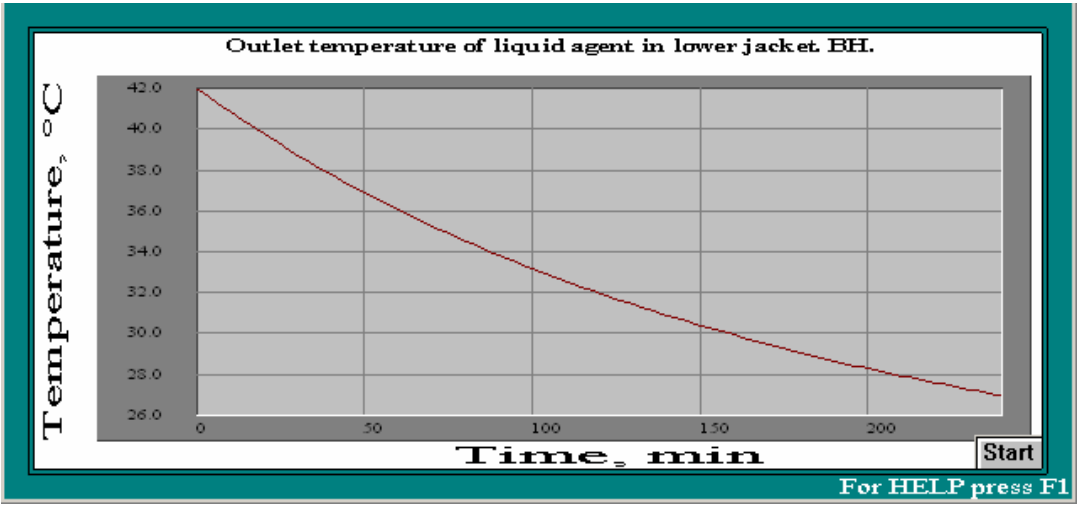

Figure 5-12.

Addressing the Last menu option, we can find that heat transfer rate in our case is limited due to low value of film heat transfer coefficient in the jacket (compare Last menu >Overall heat-transfer coefficient, lower jacket, Figure 5-10, and Last menu > Outside film coefficient, lower jacket, Figure 5-11) and relatively high temperature of cooling water in the jacket (Last menu > Outlet temperature of liquid agent in lower jacket, Figure 5-12). So, the easiest way to increase the heat transfer rate is to increase flow rate of the cooling water. In order to check this option, click icon Initial data explorer in the upper bar (Figure 5-13), select the necessary input parameter via Properties & regime > Heat transfer >Heating / cooling liquid agent > Flow rate of heat transfer agent in lower jacket and click Edit button (Figure 5-13).

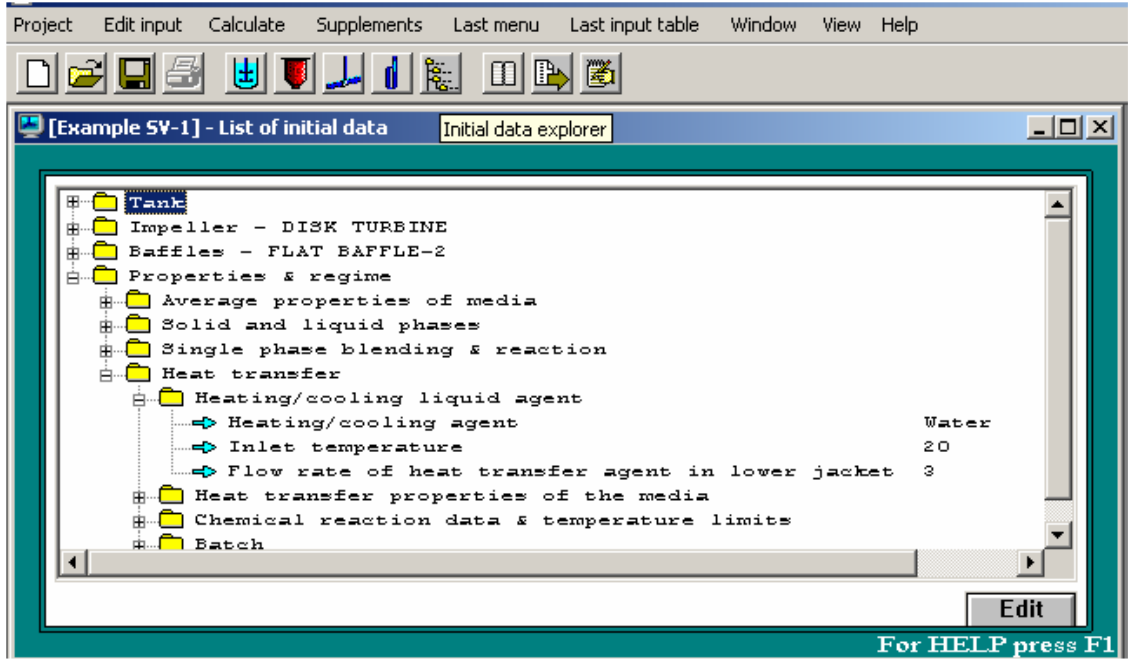

Figure 5-13.

The program provides the input table for Heating / cooling liquid agent, shown in the Figure 5-6. Enter a higher value of water flow rate and click OK, and the program will provide the corrected graph of Media temperature. Accordingly to data of Figures 5-14 and 5-15, in order to achieve the required cooling rate, at least double flow rate of water is necessary.

| HEATING / COOLING LIQUID AGENT IN JACKET.           |             |  |  |  |  |  |
|-----------------------------------------------------|-------------|--|--|--|--|--|
| Heating/cooling agent                               | Water       |  |  |  |  |  |
| Inlet temperature                                   | 20 °C 💌     |  |  |  |  |  |
| Flow rate of heat transfer<br>agent in lower jacket | 6 cub.m/h 💌 |  |  |  |  |  |
| Flow rate of heat transfer<br>agent in upper jacket | cub.m/s     |  |  |  |  |  |
| OK Cancel                                           | Print Help  |  |  |  |  |  |

Figure 5-14.

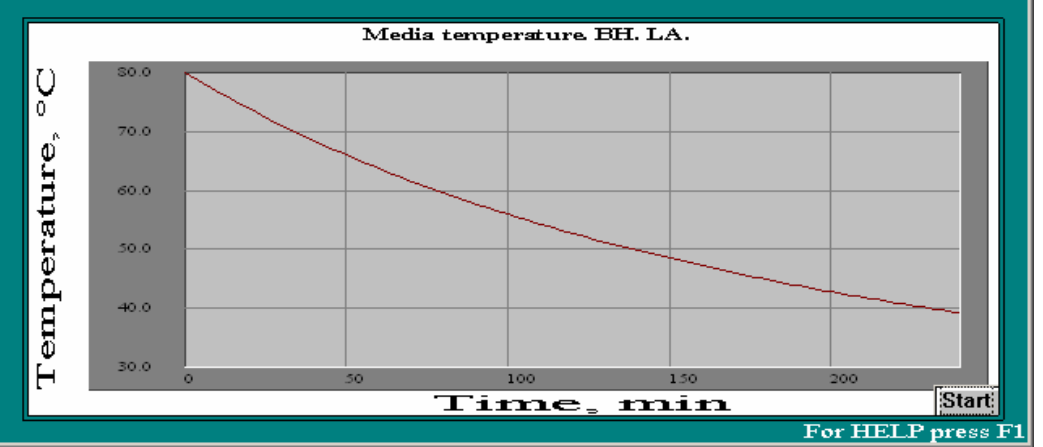

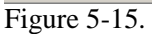

If increase of flow of cooling water is in-desirable, the problem can be solved by cooling with chilled water, for example – with initial temperature 10 deg. In order to check the new conditions, use the option Last input table of the main menu and change the data in the arriving table (Figure 5-16).

| HEATING / COOLING LIQUID AGENT IN JACKET.           |       |         |  |  |  |  |
|-----------------------------------------------------|-------|---------|--|--|--|--|
| Heating/cooling agent                               | Water | •       |  |  |  |  |
| Inlet temperature                                   | 10    | °C 💌    |  |  |  |  |
| Flow rate of heat transfer<br>agent in lower jacket | 3     | cub.m/h |  |  |  |  |
| Flow rate of heat transfer<br>agent in upper jacket |       | cub.m/s |  |  |  |  |
| OK Cancel                                           | Print | Help    |  |  |  |  |

Figure 5-16.

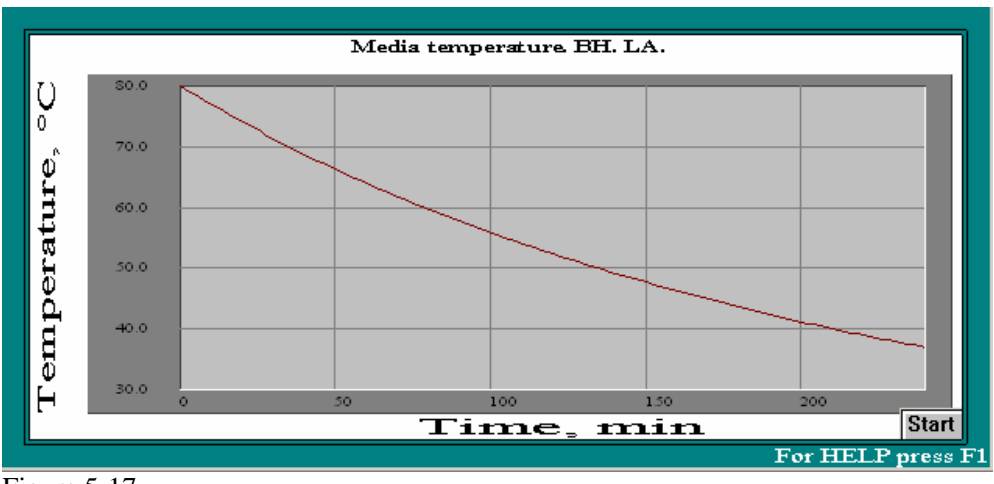

Figure 5-17.

Accordingly to the results presented in the Figure 5-17, this cooling regime also is satisfactory.